### Table of Contents

| System Requirements           | 2 |
|-------------------------------|---|
| Office Number and Access Code | 2 |
| New Office Registration       | 2 |
| Office Password Reset         | 3 |
| New Member Registration       | 5 |
| Member Password Reset         | 7 |

### System Requirements

- Internet Connection (Recommend Internet Explorer 11 or later)
- Adobe Acrobat Reader (To be able to display PDF images)

### **Office Number and Access Code**

All contracted network dental offices are issued a unique Office Number and Access Code. These numbers can be found on your LIBERTY Dental Plan Welcome Letter and are required to register your office on LIBERTY's On-Line Provider Portal. If you are unable to locate your Office Number and/or Access Code, please contact our Member Services Department at (888) 700-0643 for assistance.

### **New Office Registration**

1. To register a new Office, enter the following website address into your browser: <u>www.libertydentalplan.com</u> 2.

### Click on Register

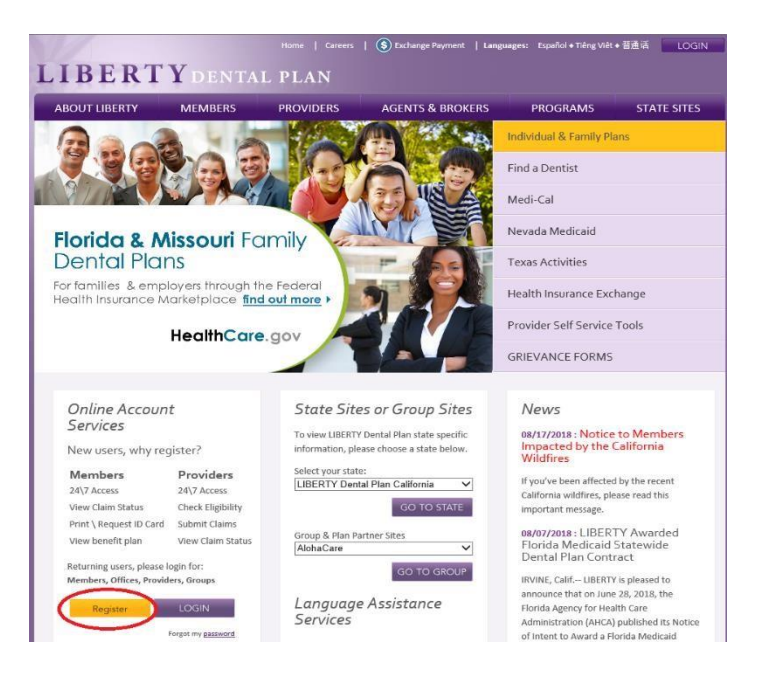

A designated Office Administrator should be the user to set up the account on behalf of all providers / staff. The Office Administrator will be responsible for adding, editing and terminating additional users within the office. **3.** Select **Office** as the **TYPE** of user

| LIB   | ERTYDENTAL PLA                                      | N                                                                                                    |
|-------|-----------------------------------------------------|----------------------------------------------------------------------------------------------------|
| lome  | PLEASE READ                                         |                                                                                                    |
| Logon | Before you click "Create Account"!                  |                                                                                                    |
|       | An email notification will be sent to the email add | ress you provide. Once you receive the email, you must click on the "Activate My Account" link within the email to complete the Activation process. |
|       | Thank you for taking the time to complete your L    | IBERTY iTransact account.                                                                                                    |
|       |                                                     |                                                                                                    |
|       | Create an A                                         | Account                                                                                                    |
|       | 1.Choose the TYPE of user you would like to create  | an account for: Office 🖌 Select                                                                                                    |
|       | 2.Enter the following account information below:    |                                                                                                    |
|       | Office Number:                                      |                                                                                                    |
|       | Access Code:                                        |                                                                                                    |
|       | Phone Number:                                       |                                                                                                    |
|       |                                                     | Marcade Second Country's                                                                                                    |
|       | Account User First Name:                            |                                                                                                    |
|       | Account User Last Name:                             |                                                                                                    |
|       | Account User Name:                                  |                                                                                                    |
|       | Account Password:                                   |                                                                                                    |
|       | Confirm Password:                                   |                                                                                                    |
|       | Email Address:                                      |                                                                                                    |
|       |                                                     | Create Account                                                                                                    |

**4.** Fill out necessary information. Enter your 6-digit **Office Number** (include leading zeros). The **Office Number** and **Access Code** can be found in your LIBERTY Dental Plan Welcome Letter

Passwords must be a minimum of 8 characters in length and contain at least 3 of the following attributes:

- At Least One Uppercase Letter
- At Least One Lowercase Letter
- At Least One Number
- At Least One Special Character (!@#\$%&\*)

#### 5. Click Create Account

An email notification will be sent to the email address provided. To active account, please click on the "Activate My Account" link to complete the activation process.

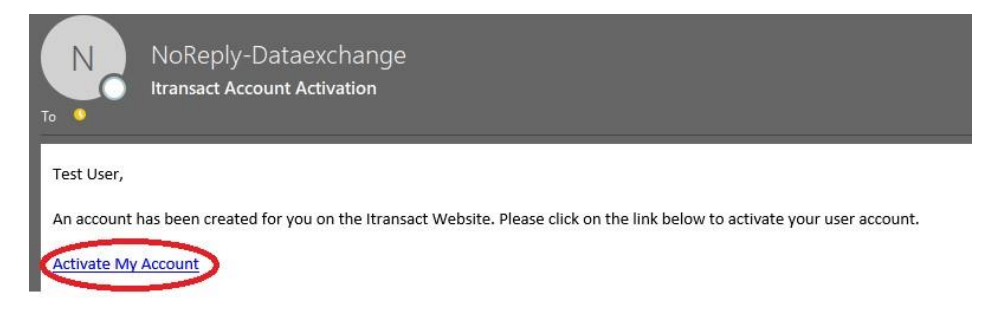

### **Office Password Reset**

1. Visit <u>www.libertydentalplan.com</u>

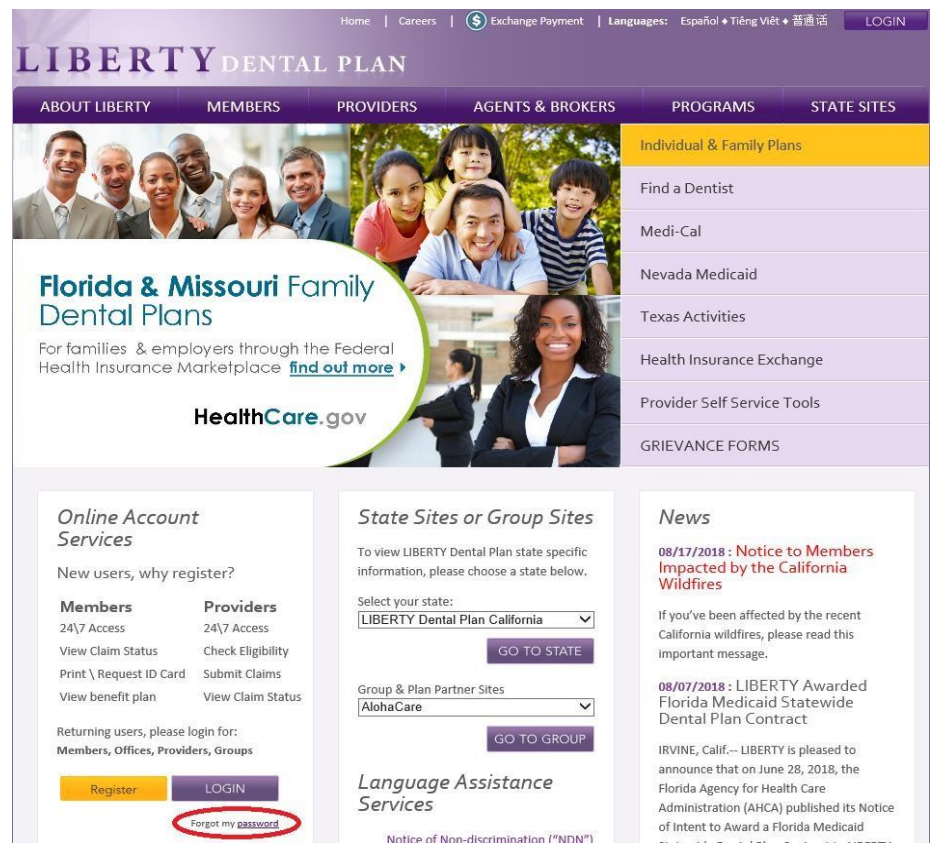

On the next screen

#### 2. Click Forgot my password

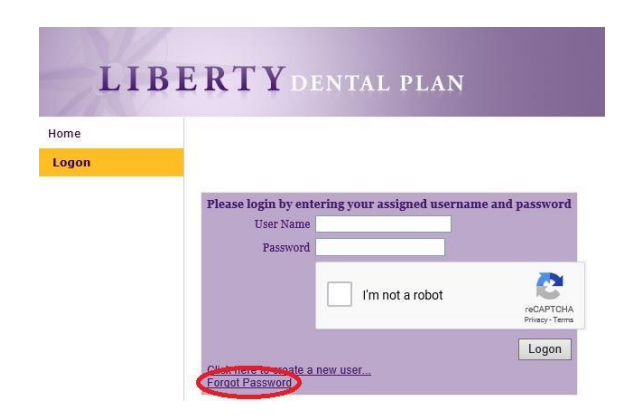

#### 3. Enter Username

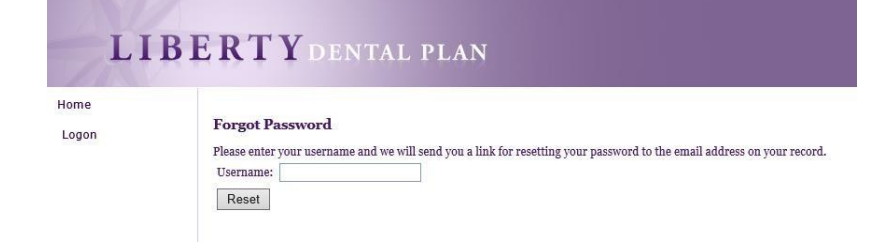

#### 4. Click Reset

An email notification will be sent to the email address provided. To reset account, please click on the link provided within the email.

| NoReply-Dataexchange<br>Password Reset Request                                                                                                    |
|----------------------------------------------------------------------------------------------------|
| Please use the following link to reset your password: https://itransact.libertydentalplan.com:443/LBT/iTransact/Logon/ResetPassword.aspx?ResetLink=Euz3hxXBvA3vn64d%2f%2f8T%2blthppl5%2bX29dfliv2BfZlA%3d.<br>Confidentiality Notice: This email transmission may contain confidential health information or other information that is privileged and/or confidential and which may be subject to legal restrictions and penalties regarding its unauthorized disclosure or other use. If you are not the intended recipient, you are hereby notified that any disclosure, copying, distribution, or reliance upon the contents of this e-mail is strictly prohibited. If you have received this e-mail transmission in error, please reply to the sender, so that arrangements can be made for proper delivery, and then please permanently delete the e-mail (and all attachments) from your e-mail and computer systems. |

5. Fill out necessary information.

| LI            | BERTYDENTAL PLAN                                                                   |
|---------------|------------------------------------------------------------------------------------|
| Home<br>Logon | Reset Password 2.Enter the following account information below: Account User Name: |
|               | Confirm Password: Reset Password                                                   |

Passwords must be a minimum of 8 characters in length and contain at least 3 of the following attributes:

- At Least One Uppercase Letter
- At Least One Lowercase Letter
- At Least One Number
- At Least One Special Character (!@#\$%&\*)
- 6. Click Reset Password

### **New Member Registration**

1. To register a new Member, enter the following website address into your browser: www.libertydentalplan.com

#### 2. Click on Register

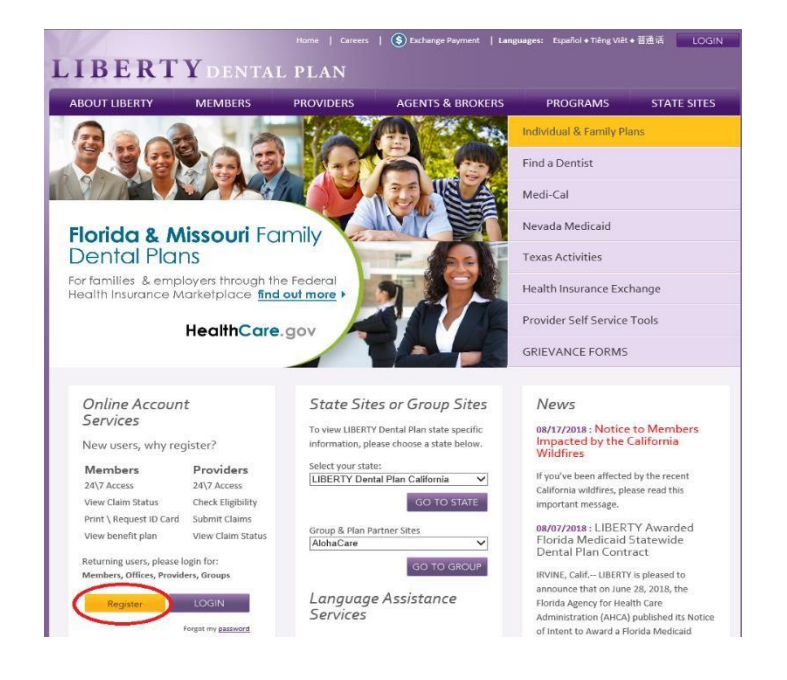

Each Member of a family may have their own account. All LIBERTY member numbers have -01 for the primary account holder, -02 for spouse, -03, -04 etc., for children and other family members. Your card might not show this information, but is necessary when registering.

3. Select Member as the TYPE of user

| LI            | BERTY DENTAL PLAN                                                                                                    |
|---------------|----------------------------------------------------------------------------------------------------|
| Home<br>Logon | PLEASE READ<br>Before you click "Create Account"!<br>An email notification will be sent to the email address you provide. Once you receive the email, you must click on the "Activate My Account" link within the email to complete the Activation process.<br>Thank you for taking the time to complete your LIBERTY iTransact account. |
|               | Create an Account  1.Choose the TYPE of user you would like to create an account for: Member Select  2.Enter the following account information below: Member First Name: Member Last Name: Member Lumber:                                                                                                    |
|               | Date of Birth (mm/Ad/yyyy): Account User Name: Account Password: Confirm Password: Email Address: Create Account                                                                                                    |

4. Fill out necessary information. Enter your First and Last Name, Member Number (Example: xxxxxx-01) and Date of Birth

Passwords must be a minimum of 8 characters in length and contain at least 3 of the following attributes:

- At Least One Uppercase Letter
- At Least One Lowercase Letter
- At Least One Number
- At Least One Special Character (!@#\$%&\*)

#### 5. Click Create Account

An email notification will be sent to the email address provided. To active account, please click on the "Activate My Account" link to complete the activation process.

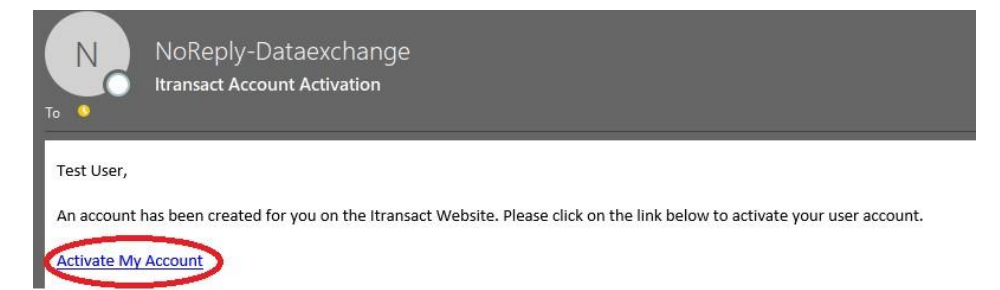

### **Member Password Reset**

1. Visit <u>www.libertydentalplan.com</u>

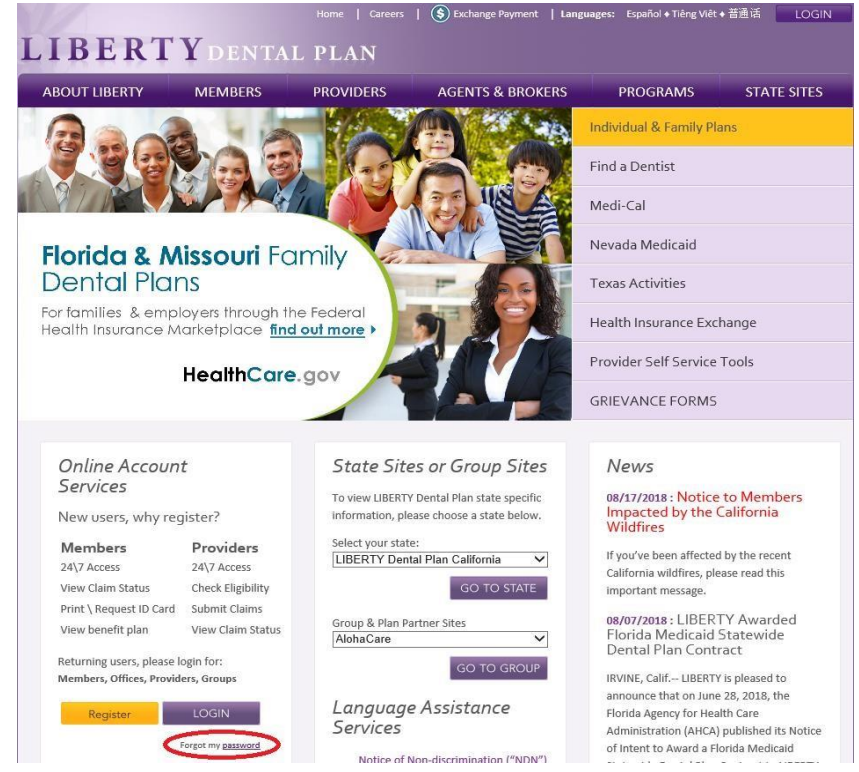

2. Click Forgot my password

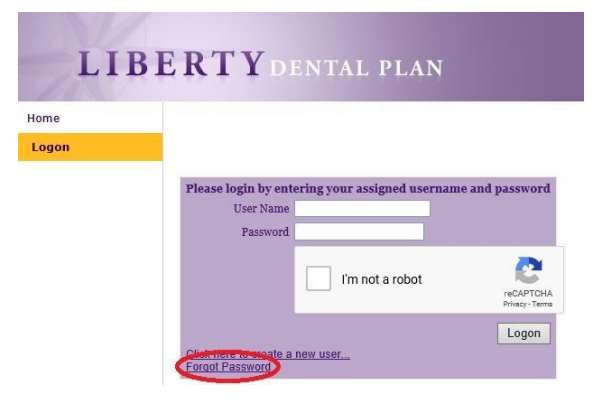

3. Enter Username

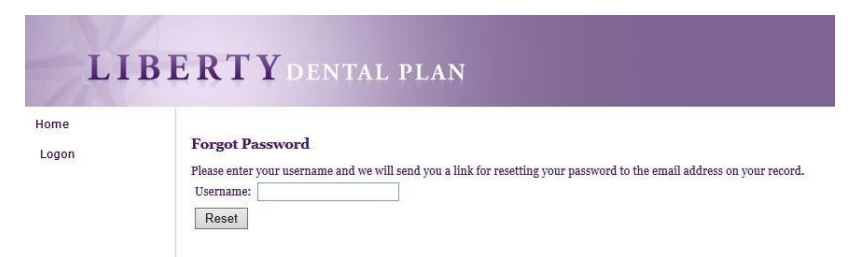

#### 4. Click Reset

An email notification will be sent to the email address provided. To reset account, please click on the link provided within the email.

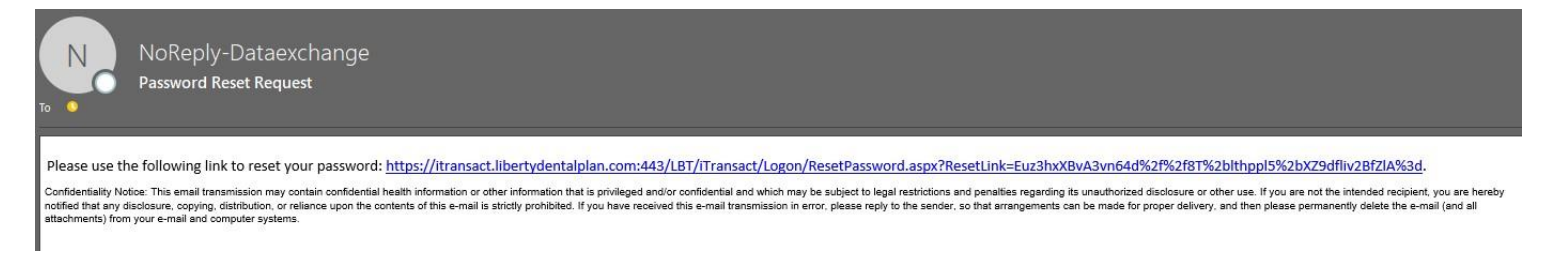

5. Fill out necessary information.

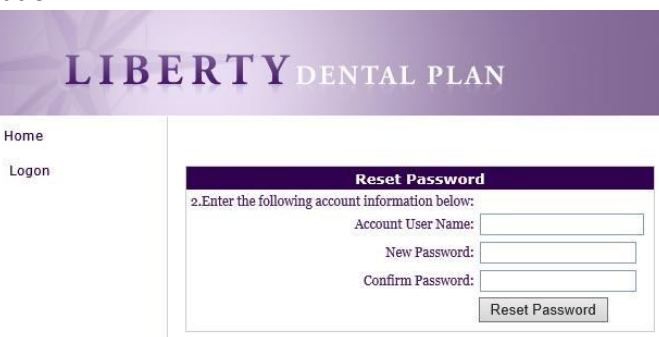

Passwords must be a minimum of 8 characters in length and contain at least 3 of the following attributes:

- At Least One Uppercase Letter
- At Least One Lowercase Letter
- At Least One Number
- At Least One Special Character (!@#\$%&\*)

#### 6. Click Reset Password